## Manage Transfer Changes

## How will the New Manage Transfer settings will be changed

#### Overview

Manage Transfer is used by providers to complete admission and transfer processes. These include:

- Admissions
- Transfers between Inpatient Units due to changes in Care (e.g., ICU to medicine)
- Transfers to Mental Health, Complex Continuing Care, and Rehab
- Transfers from PACU to Surgical Inpatient Units

#### **Changes Coming**

- Visit Medications will be auto-defaulted to STOP when entering a transfer
- Transfer HAVE to be fully completed prior to being able to "Submit" a transfer

#### Transfer Workflow and New Changes Explain Below

1. Physician clicks the transfer button when a patient requires admission or transfer

| Orders                                        |           |                                            |                   |      |                  |   | SUE      | IMIT |
|-----------------------------------------------|-----------|--------------------------------------------|-------------------|------|------------------|---|----------|------|
| HISTORICAL                                    |           | ENTER                                      |                   |      | RECONCILE        | × | TRANSFER |      |
|                                               |           | Reconcile                                  | Add               | New  | Preview          |   |          |      |
| ✓ Current Orders                              |           |                                            |                   |      |                  |   |          |      |
| Admit/ Transfer Order                         |           |                                            | me                |      | 21/09/2021 13:13 |   | 🗸 New    |      |
| *Type of Transfer or Admission                | Admit fro | om ED                                      |                   |      |                  |   | •        |      |
| Description for Type of Transfer or Admission | • Use thi | s option to admit a patient to any unit fi | rom the emergency | room |                  |   |          |      |
| *Reason for Visit                             | testing   |                                            |                   |      |                  |   |          |      |
| *Transfer/Admit to Service                    | Medical   |                                            |                   |      |                  |   | •        | ×    |
| Higher Level of Care                          |           |                                            |                   |      |                  |   | •        |      |
| Telemetry                                     |           |                                            |                   |      |                  |   | •        |      |
| Other Requirements                            |           |                                            |                   |      |                  |   |          |      |
| *Admitting Provider                           | James C   | astillo                                    |                   |      |                  |   | •        | ×    |
| *Attending Provider/MRP                       | James C   | astillo                                    |                   |      |                  |   | •        | ×    |

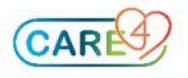

**2.** The physician completing admission or transfer has to choose which <u>orders they</u> <u>would like to continue</u>. Orders are defaulted to stop starting with non-medication orders at the top. After scrolling down they must address the **medication orders**.

| ∽ Transfer Orders                               |                           | Continue All            | Stop All      | 1   |
|-------------------------------------------------|---------------------------|-------------------------|---------------|-----|
| irders                                          | Ordering Provider         | Start                   | Stop          | Now |
|                                                 | Transfer Provider         | Status                  |               |     |
|                                                 | me                        | Continue                | ▼ ✓ Stop      | 0   |
| estraints Q1H                                   | ZZTemplate, InDoctors, MD | 26/07/2021 10:26        | Upon Transfer |     |
|                                                 | me                        | Continue                | ▼ Stop        | 0   |
| estraints (Renewable Q24H) DAILY                | ZZTemplate, InDoctors, MD | 26/07/2021 10:25        | Upon Transfer |     |
|                                                 | me                        | Continue                | ✓ Stop        | 0   |
| <ul> <li>Communication</li> </ul>               |                           | Continue All            | Stop All      |     |
| lo Intramuscular or Subcutaneous injections PRN | Ohrling, David, MD        | 22/06/2021 14:42        | Upon Transfer |     |
|                                                 | me                        | Continue                | ✓ Stop        | 0   |
| <ul> <li>Consult</li> </ul>                     |                           | Continue All            | Stop All      |     |
| onsult General Surgery Order                    | me                        | 22/06/2021 14:37        | Upon Transfer |     |
|                                                 | me                        | Continue                | ✓ Stop        | 0   |
| onsult General Surgery Order                    | ZZTemplate, InDoctors, MD | 26/07/2021 10:19        | Upon Transfer |     |
|                                                 | me                        | Continue                | ✓ Stop        | 0   |
| v Dietary                                       |                           | Continue All            | , Stop All    |     |
| omments to Food Services (V) Routine            | Ohrling, David, MD        | 22/06/2021 14:33        | Upon Transfer |     |
|                                                 | me                        | Continue                | ✓ Stop        | 0   |
| labetic Diet (V)                                | ZZTemplate, InDoctors, MD | 26/07/2021 18:00 Dinner | Upon Transfer |     |
|                                                 | me                        | Continue                | ✓ Stop        | 0   |
| rotocol for Diet Ordering As Per Protocol       | me                        | 08/07/2021 10:41        | Upon Transfer |     |
|                                                 | me                        | Continue                | ▼ Stop        | 0   |
| rotocol for Diet Ordering As Per Protocol       | Ohrling, David, MD        | 22/06/2021 14:19        | Upon Transfer |     |

| ✓ Transfer Medications                 | By Generic Name |   | •            |                   |            |         |  |          |     |
|----------------------------------------|-----------------|---|--------------|-------------------|------------|---------|--|----------|-----|
| Home Medications                       |                 |   |              | Visit Medications |            |         |  |          |     |
| Reviewed Continue All                  | Hold All        |   |              |                   |            |         |  |          |     |
| acetaminophen [Tylenol] 325 mg Capsule |                 |   |              |                   |            |         |  |          |     |
| 325 mg PO QID                          |                 |   |              |                   |            |         |  |          | - 1 |
| Last Taken: Tue Sep 21                 |                 | 0 |              |                   |            |         |  |          |     |
| Continue                               | Hold            |   |              |                   |            |         |  |          |     |
|                                        |                 |   | metFORMI     | N [Glucophage]    |            |         |  |          |     |
|                                        |                 |   | 500 mg PO    | BIDCC             |            |         |  |          |     |
|                                        |                 |   | Ohrling, Dav | id, MD            | 08/06/2021 | 1 20:15 |  |          |     |
|                                        |                 |   | me           |                   | Upon Irans | rer     |  |          |     |
|                                        |                 |   |              | Continue          |            | Hold    |  | ) 🗸 Stop |     |

- Note: This is the new setting change, previously physicians needed to make a choice for each medication to either STOP or CONTINUE.
- Note: Home medications are not required to submit a transfer though should be completed by the MRP during an Admission Process (this is NOT a change)

IMPORTANT: PAY CLOSE ATTENTION TO LABS, IMAGING, REFERRAL, MEDICATION ORDERS, ETC – THEY WILL STOP AND WILLL NEED TO BE CONTINUED FOR THE ORDER TO REMAIN ACTION ON THE PATIENT

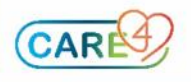

3. The physician can add any new orders into the transfer

| HISTORICAL                                                  | ENTER                  |                     |     | RECONCILE |         | ×     | TRANSFER    | L           |                  |
|-------------------------------------------------------------|------------------------|---------------------|-----|-----------|---------|-------|-------------|-------------|------------------|
|                                                             | Recor                  | ncile               | Add | New       | Preview |       |             |             |                  |
|                                                             |                        | Add New             |     | Process   |         |       |             |             |                  |
| Favorites 💌 Sort 💌 Q admission                              |                        |                     |     |           |         |       |             | Filter: All | ▼ Pt.Age ✔ Wt. ✔ |
| 🖬 📭 🗸 SURG Basic Admission 💽 💽 😑                            |                        |                     |     |           |         |       |             |             | 🛨 📩              |
| ✓ NPO                                                       |                        |                     |     |           |         |       |             |             |                  |
| (+) NPO (V)                                                 |                        |                     |     |           |         |       |             |             |                  |
| Diet Now                                                    |                        |                     |     |           |         |       |             |             |                  |
| ∨ Diet                                                      |                        |                     |     |           |         |       |             |             |                  |
| Regular Diet (V)                                            |                        |                     |     |           |         |       |             |             |                  |
| Diabetic Diet (V)                                           |                        |                     |     |           |         |       |             |             |                  |
| Diabetic Diet (V)                                           |                        |                     |     | Active    |         | 26/07 | /2021 18:00 |             |                  |
| Heart Healthy Diet (V)                                      |                        |                     |     |           |         |       |             |             |                  |
| Renal Diet (V)                                              |                        |                     |     |           |         |       |             |             |                  |
| ✓ Activity                                                  |                        |                     |     |           |         |       |             |             |                  |
| Activity as tolerated is a standard of care on the nursin   | ig worklist and does n | ot need be ordered. |     |           |         |       |             |             |                  |
| For Activity Restrictions, see the activity restrictions su | ggested set below      |                     |     |           |         |       |             |             |                  |
| ✓ Patient Care                                              |                        |                     |     |           |         |       |             |             |                  |
| Assessments and Monitoring                                  |                        |                     |     |           |         |       |             |             |                  |
| ✓ Vital Signs                                               |                        |                     |     |           |         |       |             |             |                  |
| O1HR                                                        |                        |                     |     |           |         |       |             |             |                  |

- 4. The physician clicks preview prior to submitting the transfer
  - Note: Now that medication defaults are set to stop, all medication orders will have a response, which ensures nurses can process the transfer)
  - Note: Physicians must understand that if you want anything to continue, they
    must select those orders to continue in the reconcile screen (see step 2a)
  - Note: if a physician tries to submit an incomplete transfer, then the physician is brought back to the transfer screen to "address" any missed required fields

| HISTORICAL |                   | ENTER                              |                 |                 | RECONCILE | × | TRANSFER |
|------------|-------------------|------------------------------------|-----------------|-----------------|-----------|---|----------|
|            |                   | Reconcile                          | Add             | New             | Preview   |   |          |
|            |                   |                                    | Clinical Unit t | o Clinical Unit |           | _ |          |
|            | ceFAZolin 3 g (F  | or weight 120 kg or greater) 3 g I | V ONCE ONE      |                 | me        |   |          |
| New        | NPO (V)           |                                    |                 |                 | me        |   |          |
|            | Vital Signs Q1HR  |                                    |                 |                 | me        |   |          |
|            | Restraints Q1H    |                                    |                 |                 | me        |   |          |
|            | Restraints Q1H    |                                    |                 |                 | me        |   |          |
|            | Restraints (Renew | wable Q24H) DAILY                  |                 |                 | me        |   |          |
|            | No Intramuscular  | or Subcutaneous injections PRN     |                 |                 | me        |   |          |
|            | Consult General S | Gurgery Order                      |                 |                 | me        |   |          |
|            | Consult General S | urgery Order                       |                 |                 | me        |   |          |
|            | Comments to Foo   | d Services (V) Routine             |                 |                 | me        |   |          |
|            | Diabetic Diet (V) |                                    |                 |                 | me        |   |          |
|            | Protocol for Diet | Ordering As Per Protocol           |                 |                 | me        |   |          |
|            | Protocol for Diet | Ordering As Per Protocol           |                 |                 | me        |   |          |
|            | ECHO Echocardio   | gram Routine                       |                 |                 | me        |   |          |
|            | ECG 12 Lead Urge  | nt                                 |                 |                 | me        |   |          |
|            | ECG 12 Lead Urge  | nt                                 |                 |                 | me        |   |          |
|            | ECG 12 Lead Urge  | nt                                 |                 |                 | me        |   |          |
| Stop       | ECG 12 Lead Rout  | ine                                |                 |                 | me        |   |          |
|            | ECG 12 Lead Rout  | ine                                |                 |                 | me        |   |          |
|            | IR PICC Line Inse | rtion Urgent                       |                 |                 | me        |   |          |
|            | Peripheral IV/ Sa | line Lock (Ins./Maint.) Order      |                 |                 | me        |   |          |
|            | metFORMIN [GI     | ucophage] 500 mg PO BIDCC          |                 |                 | me        |   |          |
|            | BAD Chock 2 your  | Uraont                             |                 |                 | P2.0      |   |          |

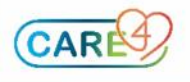

## Implications for Surgery / Anesthesia

- Non-APS Patients
  - o Anesthesia

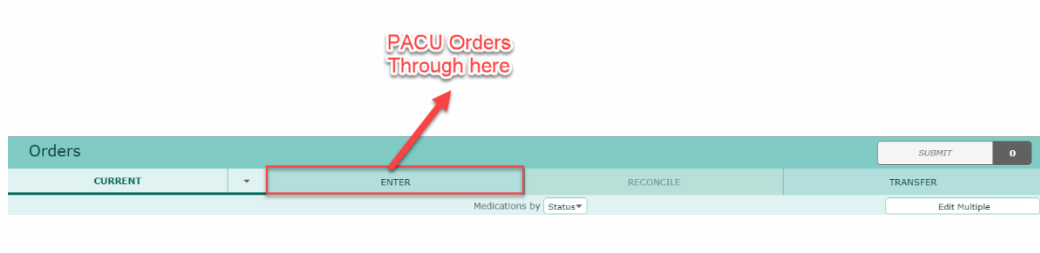

o Surgery

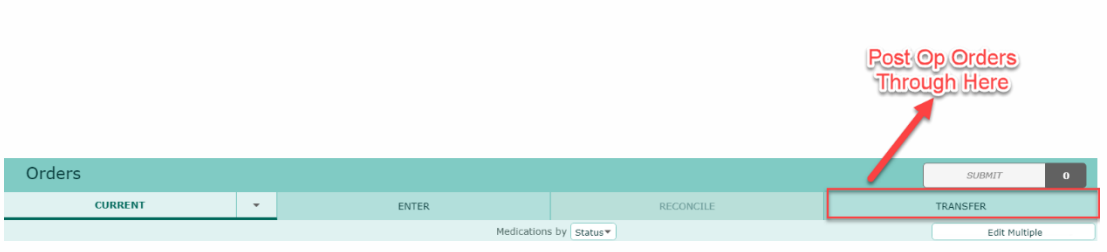

# APS Patients (For sites that have Acute Pain Service) Anesthesia – enter new orders in Transfer

|         |   |            | APS Orders<br>Through Here |  |               |  |
|---------|---|------------|----------------------------|--|---------------|--|
| Orders  |   |            |                            |  | SUBMIT 0      |  |
| CURRENT | - | ENTER      | RECONCILE                  |  | TRANSFER      |  |
|         |   | Medication | s by Status*               |  | Edit Multiple |  |

### • Anesthesia – Before Submitting, click the "NOW" button in Transfer

| Order Summary                                       |            |           |     |         |  |  |  |
|-----------------------------------------------------|------------|-----------|-----|---------|--|--|--|
| HISTORICAL                                          | ENTER      | RECONCILE | т   | RANSFER |  |  |  |
| Requirements to Submit Transfer: Cont/Stop Decision | in         |           |     | _       |  |  |  |
| ORDERS                                              | DATE       | STATUS    | NOW | ALL     |  |  |  |
| Admit/ Transfer Order                               | 22/09/2021 | 17:34 New |     |         |  |  |  |
| > ringer's solution, lactated [ IV 999 mls/hr ()    | Upon Save  | New       |     | 3       |  |  |  |
|                                                     | 22/09/2021 | 23:34     |     |         |  |  |  |
| ringer's solution, lactated [ IV 100 mls/hr 🕕       | 22/09/2021 | 17:40 New |     | 3       |  |  |  |
|                                                     | 22/09/2021 | 23:34     |     |         |  |  |  |
| Post Op Discharge Criteria(Phase 1 PACU) Order      | Upon Save  | New       |     |         |  |  |  |
| Elevate Head of Bed As Directed                     | Upon Save  | New       | I I | 3       |  |  |  |
| Oxygen Administration and SpO2 Target As Directed   | Upon Save  | New       |     | 1       |  |  |  |

o Surgery

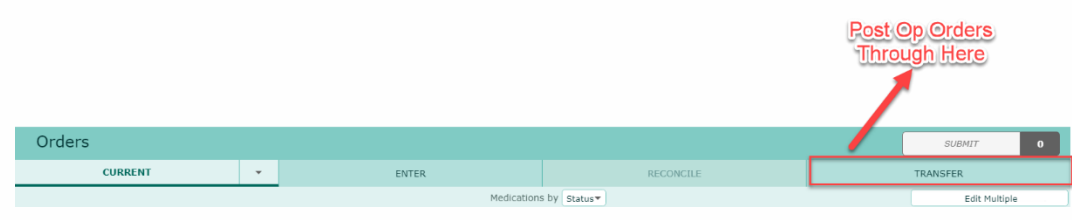

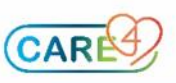